Перейдите по ссылке: <u>https://app-ek.hse.ru/tutor/schedule</u>

Нажмите на кнопку "Создать план-график".

| План                | -график тьютора  |                           | Вы, Елена Артюхова Выход |
|---------------------|------------------|---------------------------|--------------------------|
| ЕК Отчет            | Дата составления | ΦΝΟ                       |                          |
| План-график тьютора | 24-04-2020       | Артюхова Елена Алексеевна | H 📀                      |
|                     |                  |                           | + Создать план-график    |

Последовательно заполните все формы.

| План-гра            | афик тьютора          |                                |         | Вы, Елена Артюхова                                  | Выход                      |
|---------------------|-----------------------|--------------------------------|---------|-----------------------------------------------------|----------------------------|
| ЕК Отчет            | Артюхова Елена Але    | ексеевна                       |         |                                                     |                            |
| План-график тьютора | # Виды работы         | Примерный срок выполнения рабо | ты      | Критерии выполнения работы<br>(ожидаемый результат) |                            |
|                     |                       |                                |         |                                                     | + Добавить работу          |
|                     | Укажите название стру | ктурного подразделения по      | лностью |                                                     |                            |
|                     |                       |                                |         |                                                     |                            |
|                     | Период проведения ра  | бот                            |         |                                                     |                            |
|                     | Январь •              | 2017 •                         | Январь  | 2017 •                                              |                            |
|                     |                       |                                |         | 🗮 Вернуться к списку планов 🧂 Отпра                 | вить на оценку ± Сохранить |
|                     |                       |                                |         |                                                     |                            |

1. Нажмите на кнопку "Добавить работу".

Впишите Вид работы, Примерные сроки выполнения, Ожидаемый результат для одного вида работ. После заполнения нажмите "Добавить".

Ν

|          | План-грас   | фик тьютора      |                                            |              |             | Вы, Елена Артюхова Вы           | іход                  |
|----------|-------------|------------------|--------------------------------------------|--------------|-------------|---------------------------------|-----------------------|
|          |             |                  | Добавить работу в план                     | $\mathbf{N}$ | ×           |                                 |                       |
| ЕК Отчет | _           | Артюхова Елена   | Вид работы                                 | $\mathbf{N}$ |             |                                 |                       |
| План-гра | фик тьютора | # Виды работы    |                                            |              | 1 M         | ый результат)                   |                       |
|          |             |                  | Примерный срок выполнения работы           |              |             |                                 | 🕂 Добавить работу     |
|          |             | Укажите название | XX.XX.XXXX                                 |              |             |                                 |                       |
|          |             |                  | Критерии выполнения работы (ожидаемый резу | пьтат)       |             |                                 |                       |
|          |             |                  |                                            |              |             |                                 |                       |
|          |             | Период проведени |                                            | \            |             |                                 |                       |
|          |             | Январь 🔹         |                                            |              | ~           | *                               |                       |
|          |             |                  |                                            | Отмена       | Добавить ос | я к списку планов 🔒 Отправить н | на оценку 土 Сохранить |
|          |             |                  |                                            |              |             |                                 |                       |

Для внесения следующего вида работ опять нажать на кнопку "Добавить работу".

После формирования плана-графика выберите свое структурное подразделение из выпадающего списка.

| ЕК Отчет            | Артюхова Елена Алексеевна                                                                                                    |                                           |                                                                                                    |  |  |  |  |
|---------------------|----------------------------------------------------------------------------------------------------|-------------------------------------------|----------------------------------------------------------------------------------------------------|--|--|--|--|
| План-график тьютора | # Виды работы                                                                                                    | Примерный<br>срок<br>выполнения<br>работы | Критерии выполнения работы<br>(ожидаемый результат)                                                                                                    |  |  |  |  |
|                     | <ol> <li>Подготовка и проведение межкампусной студенческой<br/>конференции по теме "Коммуникация в условиях<br/>удаленной работы: плюсы и минусы"</li> </ol> | С 01-09-2020<br>до 31-10-2020             | Проведена межкампусная студенческая конференция, количество участников 100<br>человек, подготовлено 10 докладов, проведено 3 мастер-класса, сформирован<br>сборник студенческих работ            |  |  |  |  |
|                     | 2 Подготовка и проведение семинара "История<br>кинематографа на примере 10 фильмов"                                                                          | С 20-01-2021<br>до 30-01-2021             | Проведен семинар для 30 студентов факультета мировой экономики и мировой<br>политики, отчет о семинаре опубликован на странице факультета, запланированы 2<br>курсовые работы по данной тематике |  |  |  |  |
|                     |                                                                                                    |                                           | + Добавить работу                                                                                                    |  |  |  |  |
|                     | Укажите название структурного подразделен                                                                                                    | ния полност                               | гью                                                                                                    |  |  |  |  |
|                     | Период проведения работ                                                                                                    |                                           |                                                                                                    |  |  |  |  |
|                     | Январь • 2017 •                                                                                                    | -<br>Я                                    | наарь • 2017 •                                                                                                    |  |  |  |  |
|                     |                                                                                                    |                                           | Вернуться к списку планов Отправить на оценку Сохранить                                                                                                    |  |  |  |  |
|                     | Укажите название структурного подразделен                                                                                                    | ния полност                               | гью                                                                                                    |  |  |  |  |
|                     | Школа иностранных языков                                                                                                    |                                           |                                                                                                    |  |  |  |  |
|                     | Школа востоковедения факультета мировой экономики и мировой политики                                                                                         |                                           |                                                                                                    |  |  |  |  |
|                     | накона илистраннах зарков<br>Кафедра физического воспитания<br>Департамент зарубежного регионоведения факультета мировой экономики и мировой политики        |                                           |                                                                                                    |  |  |  |  |
|                     |                                                                                                    |                                           | 🗮 Вернуться к списку планов 🔒 Отправить на оценку 🛓 Сохранить                                                                                                    |  |  |  |  |

## Выберите период проведения работ по плану-графику.

| ЕК Отчет            | Артюхова Елена Алексеевна                                                                                                    |
|---------------------|----------------------------------------------------------------------------------------------------|
| План-график тьютора | Примерный<br>срок<br>выполнения Критерии выполнения работы<br># Виды работы работы (ожидаемый результат)                                                                                                    |
|                     | 1         Подготовка и проведение межкампусной студенческой конференции по теме "Коммуникация в условиях удаленной работы: плюсы и минусы"         С 01-09-2020 до 31-10-2020         Проведена межкампусная студенческая конференция, количество участников 100 человек, подготовлено 10 докладов, проведено 3 мастерниласса, сформирован сборник студенческих работ            |
|                     | Подготовка и проведение семинара "История<br>киченатографа на примере 10 фильмов" С 20-01-2021<br>до 30-01-2021 Проведен семинара для 30 студентов факультета мировой экономики и мировой<br>политики, отчет о семинара опубликован на странице факультета, запланированы 2<br>курсовые работы по данной тематике<br>Февраль<br>Май<br>Июнь СТРУКТУРНОГО ПОДРАЗДЕЛЕНИЯ ПОЛНОСТЬЮ |
|                     | Июль<br>Август<br>Сентябрь<br>Октябрь<br>Ноябрь<br>Декабрь                                                                                                    |
|                     | Сентябрь • 2017 • Январь • 2017 • ІШ Вернуться к списку планов 🔒 Оттравить на оценку 🛓 Сохранить                                                                                                    |

| План-график тьютора | # Виды работы                                                                                                    | срок<br>выполнения<br>работы  | Критерии выполнения работы<br>(ожидаемый результат)                                                                                                    |
|---------------------|----------------------------------------------------------------------------------------------------|-------------------------------|----------------------------------------------------------------------------------------------------|
|                     | <ol> <li>Подготовка и проведение межкампусной студенческой<br/>конференции по теме "Коммуникация в условиях<br/>удаленной работы: плюсы и минусы"</li> </ol> | С 01-09-2020<br>до 31-10-2020 | Проведена межкампусная студенческая конференция, количество участников 100<br>человек, подготовлено 10 докладов, проведено 3 мастер-класса, сформирован<br>сборник студенческих работ            |
|                     | <ol> <li>Подготовка и проведение семинара "История<br/>кинематографа на примере 10 фильмов"</li> </ol>                                                       | С 20-01-2021<br>до 30-01-2021 | Проведен семинар для 30 студентов факультета мировой экономики и мировой<br>политики, отчет о семинаре опубликован на странице факультета, запланированы 2<br>курсовые работы по данной тематике |
|                     | Укажите название структурного подраздел                                                                                                    | ения полнос                   | <ul> <li>         Добавит          </li> <li>         Этью      </li> </ul>                                                                                                    |
|                     | Школа иностранных языков                                                                                                    |                               |                                                                                                    |
|                     | Период проведения работ                                                                                                    |                               |                                                                                                    |
|                     |                                                                                                    |                               |                                                                                                    |
|                     | Сентябрь • 2020 •                                                                                                    | •                             | Азгуст • 2021 •<br>Ш Вернуться к списку планое 🗳 Отправить на оценку 土 Сох                                                                                                    |
| Нажмите             | Сентябрь , 2020 ,                                                                                                    |                               | Август • 2021 •<br>Ш Вернуться к слиску планов 🖬 Отправить на оценку ± Сох<br>слиску планов 🚔 Отправить на оценку ± Сохранить                                                                    |
| Нажмите             | Сентябрь , 2020 ,                                                                                                    | ШВернуться к (                | Автуст • 2021 •<br>Вернуться к списку планов Cmpавить на оценку & Сох<br>списку планов Ompавить на оценку & Сохранить<br>Списку планов Ompaвить на оценку Coxpанить                              |

| КОтчет              | Артюхова Елена Алекс                                                                                                    |                                          | ОК Отмена                                                                                                    |
|---------------------|----------------------------------------------------------------------------------------------------|------------------------------------------|----------------------------------------------------------------------------------------------------|
| ілан-график тьютора |                                                                                                    | opon                                     |                                                                                                    |
|                     | # Виды работы                                                                                                    | выполнения<br>работы                     | Критерии выполнения работы<br>(ожидаемый результат)                                                                                                    |
|                     | <ol> <li>Подготовка и проведение межкампусной студен<br/>конференции по теме "Коммуникация в условия<br/>удаленной работы: плюсы и минусы"</li> </ol> | чческой С 01-09-2020<br>ях до 31-10-2020 | Проведена межкампусная студенческая конференция, количество участников 100<br>человес, подготовлено 10 докладов, проведено 3 мастернласса, сформирован<br>сборнилстуденческих работ       |
|                     | <ol> <li>Подготовка и проведение семинара "История<br/>кинематографа на примере 10 фильмов"</li> </ol>                                                | С 20-01-2021<br>до 30-01-2021            | Проведен семинар для 30 студентов факультета мировой экономики и мировой политики, очет о семинаре опубликован на странице факультета, запланированы 2 курсовые работы по данной тематике |
|                     | Укажите название структурного под                                                                                                    | цразделения полно                        | стью                                                                                                    |
|                     | Укажите название структурного под<br>Школа иностранных языков                                                                                         | аразделения полно                        | стью                                                                                                    |
|                     | Укажите название структурного под<br>Школа иностранных языков<br>Период проведения работ                                                              | аразделения полно                        | стью                                                                                                    |
|                     | Укажите название структурного под<br>Школа иностранных языков<br>Период проведения работ<br>Сентябрь • 2020                                           | аразделения полно                        | Август • 2021 •                                                                                                    |

План-график тьютора Администрирование EK Отчет Артюхова Елена Алекс План-график тьютора

Подтвердите действие на странице арр-ek/hse.ru
Вы, Елена Артюхова Выход

Выход

Ск Отмена

## Нажмите "Вернуться к списку планов".

| # Виды работы                                                                                                  | Прим<br>срок<br>выпо<br>работ                                       | мерный<br>к<br>іолнения Критерии выполн<br>оты (окидаемый резу                 | нения работы<br>льтат)                                                                                                    |                          |
|----------------------------------------------------------------------------------------------------|---------------------------------------------------------------------|--------------------------------------------------------------------------------|----------------------------------------------------------------------------------------------------|--------------------------|
| <ol> <li>Подготовка и проведение меж<br/>конференции по теме "Комму<br/>удаленной работы: плюсы и м</li> </ol> | кампусной студенческой С 01-<br>никация в условиях до 31-<br>инусы" | -09-2020 Проведене межка<br>1-10-2020 человек, подготовл<br>сборник студенче   | мпусная студенческая конференция, количество уча<br>пено 10 докладов, проведено 3 мастер-класса, сфор<br>мих работ          | астников 100<br>рмирован |
| 2 Подготовка и проведение сем<br>кинематографа на примере 10                                                   | инара "История С 20-4<br>) фильмов" до 30-                          | 0-01-2021 Проведен семинар<br>0-01-2021 политики, отчет о<br>курсовые работы г | о для за студентов факультета мировой экономики и<br>семинаре опубликован на странице факультета, зап.<br>оказанией томогис | и мировой<br>планированы |
| Укажите название стру                                                                                          | ктурного подразделения                                              | а полностью                                                                    |                                                                                                    |                          |
| Укажите название стру                                                                                          | ктурного подразделения                                              | а полностью                                                                    |                                                                                                    |                          |
| Укажите название струг<br>Школа иностранных языков<br>Период проведения рай                                    | ктурного подразделения<br>Бот                                       | полностью                                                                      |                                                                                                    |                          |

После получения подтверждения от координаторов распечатайте план-график и передайте его на согласование руководителю в соответствии с указаниями координаторов.

Координаторы:

- ШИЯ : Кониболоцкая Г.В.
- Школа востоковедения МЭМП: Васильева Н.А.;
- Департамент зарубежного регионоведения МЭМП: Белозерова М.М.;
- Кафедра физического воспитания: Мигунов Д.А. .

| План-граф                                                                | рик тьютора                                                         |                           | Вы, Елена Артюхова | Выход                |
|--------------------------------------------------------------------------|---------------------------------------------------------------------|---------------------------|--------------------|----------------------|
| ЕК Отчет                                                                 | Дата составления                                                    | ФИО                       |                    |                      |
| План-график тьютора                                                      | 24-04-2020                                                          | Артюхова Елена Алексеевна |                    | H 📀                  |
|                                                                          | 24-04-2020                                                          | Артюхова Елена Алексеевна | HØ                 |                      |
|                                                                          | 27-04-2020                                                          | Артюхова Елена Алексеевна |                    | HO                   |
|                                                                          |                                                                     |                           |                    | + Создањ план-график |
| Нажмите "Скачал<br>Распечатайте пол<br>подпишите его, и<br>руководителю. | гь".<br>ученный план-т <del>рафик,</del><br>передайте на согласован | ие Н 📀                    | 0                  | Просмотр             |